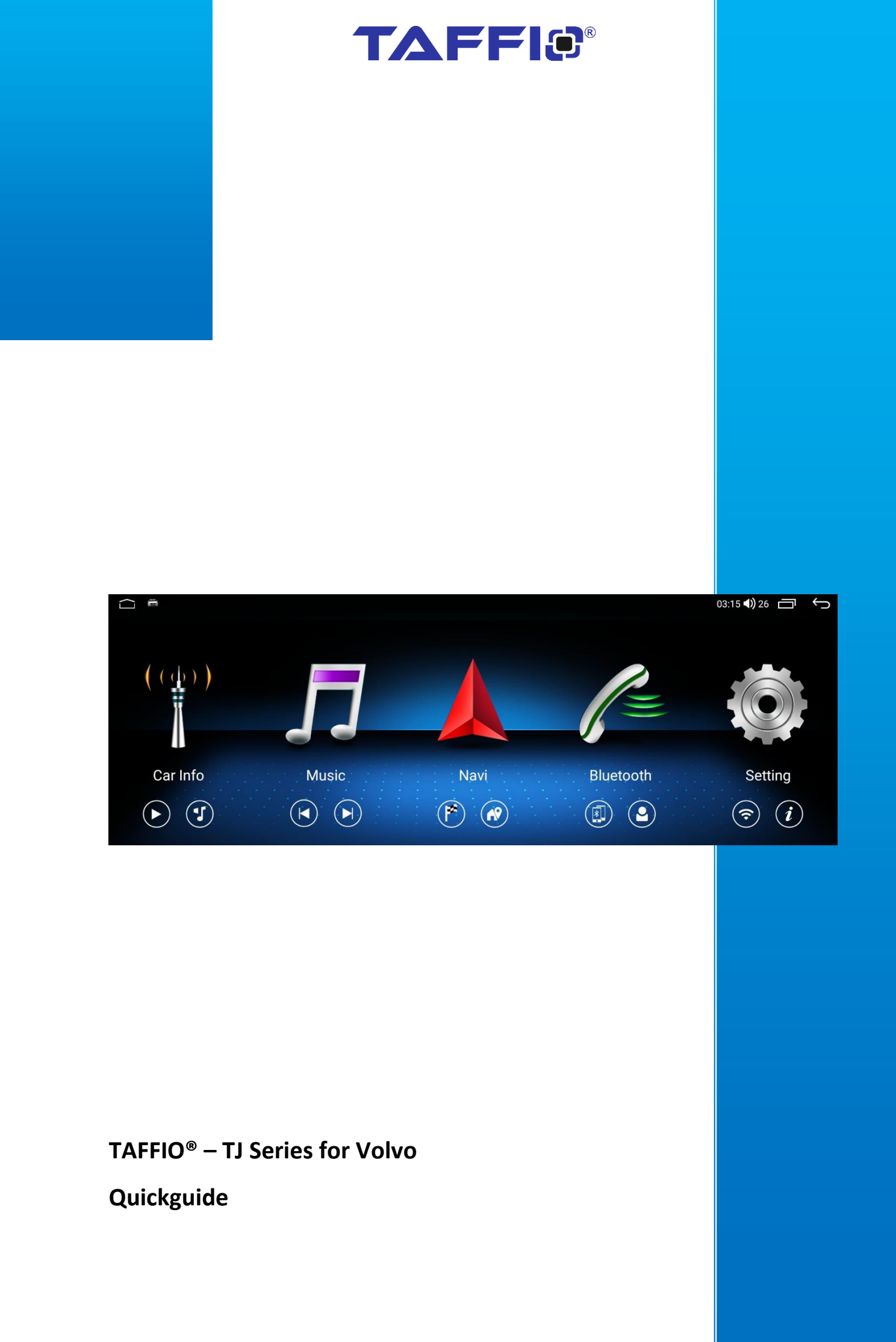

# Inhalt

| Installation A 2015 - 2020                                             | 3  |
|------------------------------------------------------------------------|----|
| Installation B 2011 – 2015                                             | 7  |
| Display PCBA Board (Only for 2011-2015) Installations video on YouTube | 10 |
| Original Car Display & Rearcamera Settings                             | 11 |
| Internet Settings                                                      | 12 |
| More Android Settings                                                  | 12 |
| General Settings                                                       | 13 |
| Advanced Android and Google settings                                   | 14 |
| Time setting                                                           | 14 |
| CarPlay & Android Auto via USB                                         | 15 |
| Wireless CarPlay & Android Auto Connection                             | 15 |

## Installation A 2015 - 2020

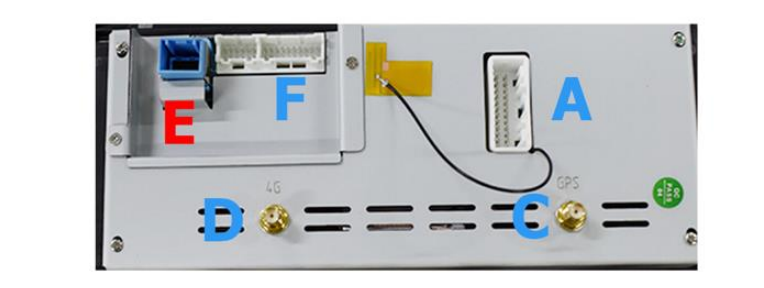

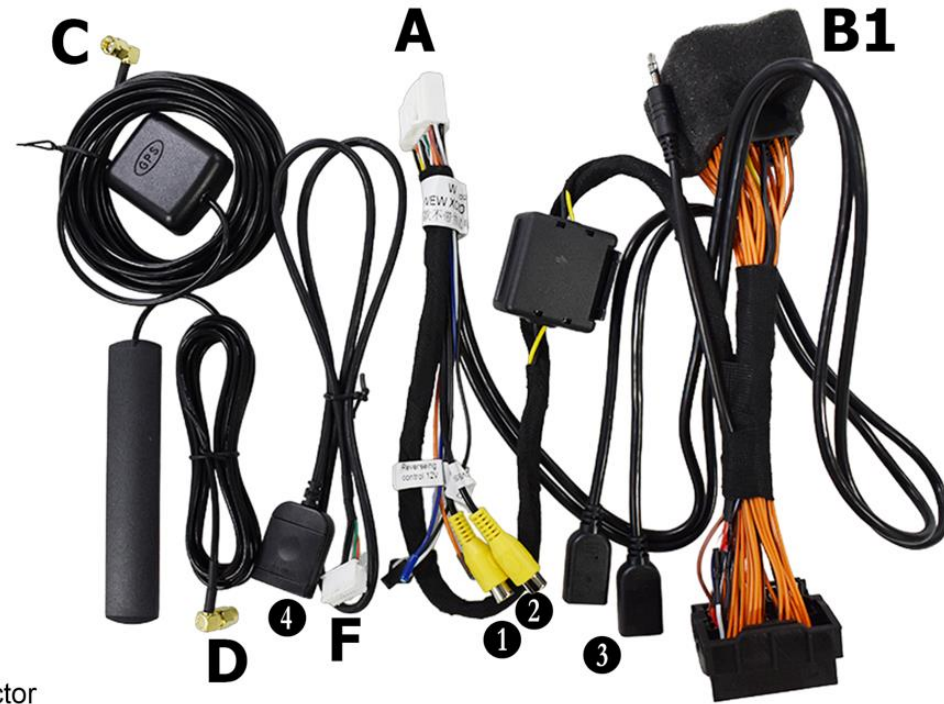

- A Power Connector
- B1 Connect to Original Radio Plug (what you have taken from the original unit) C GPS Antenna
- D 4G Antenna
- E Original LVDS (Insert the original display cable here)F Plug it to Android Display
- 1 Rear Camera IN
- 2 DVR Camera IN
- 3 USB Cable
- 4 Micro-Sim Card Slot

Lösen Sie die Verkleidung und nehmen Sie das Radio Einheit heraus. Stecken Sie das Powerkabel (Quadlockstecker) ab und entfernen Sie das Lichtwellenleiterkabel aus dem originalen Stecker

Loosen the cover and remove the radio unit. Disconnect the power cable (quadlock connector) and remove the fiber optic cable from the original connector

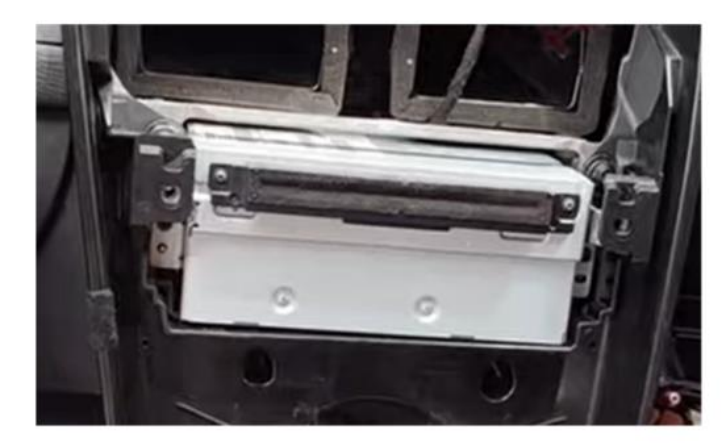

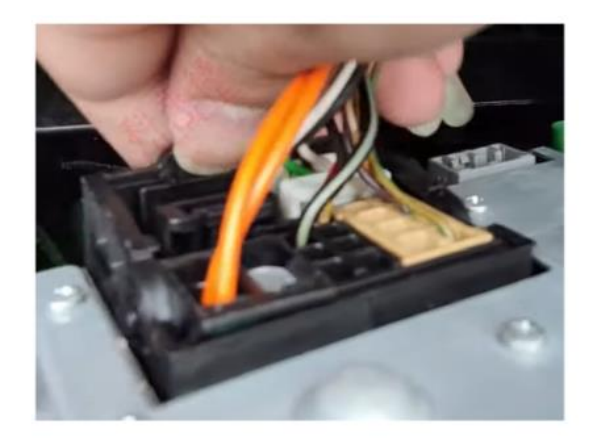

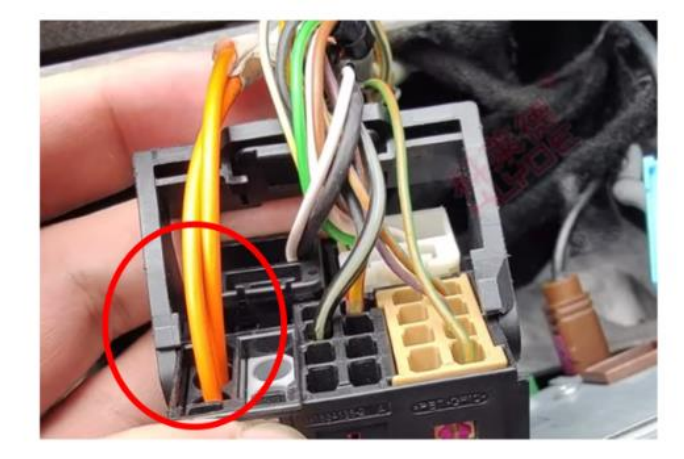

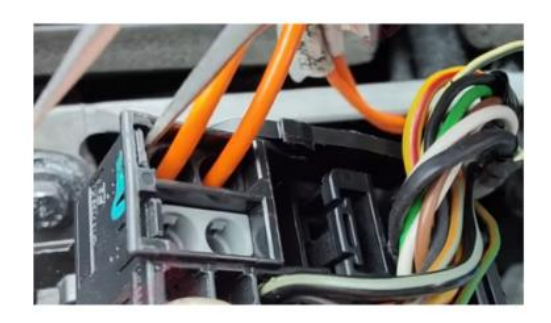

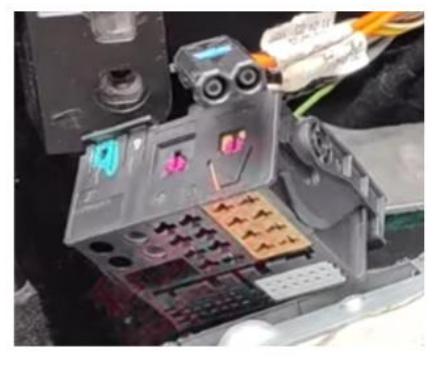

Lösen Sie das originale Display und stecken das Kabel ab *Remove original display and unplug cables* 

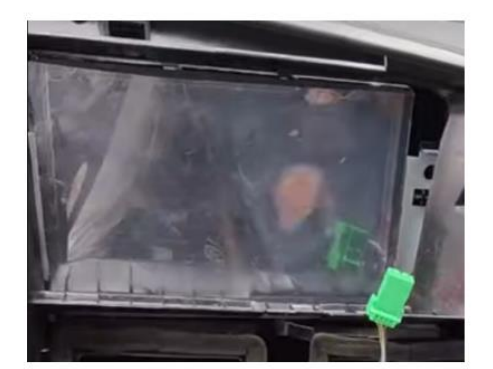

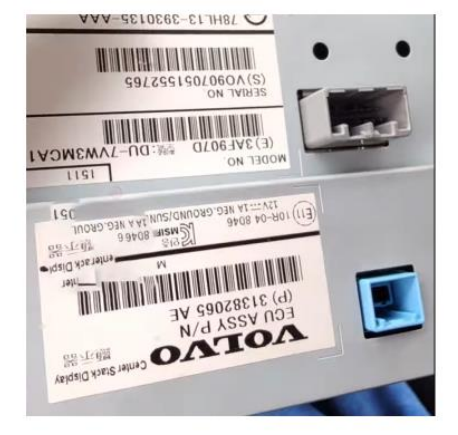

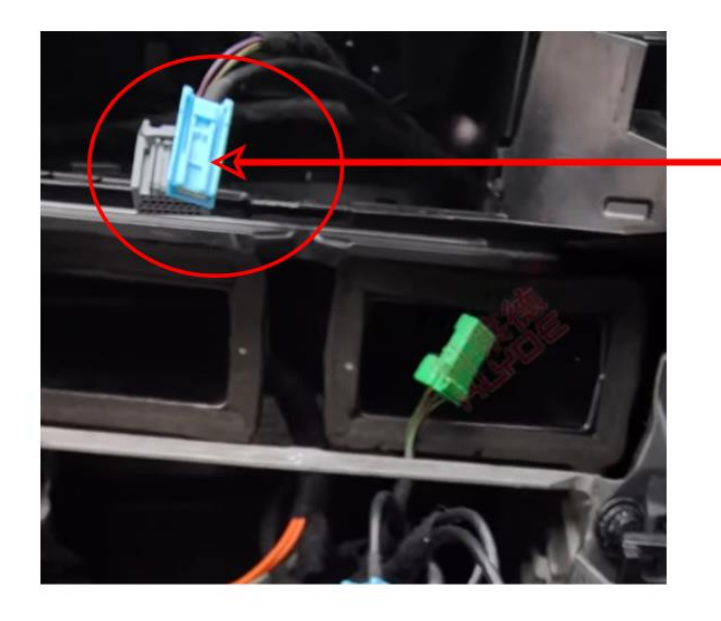

Display (LVDS) Cable

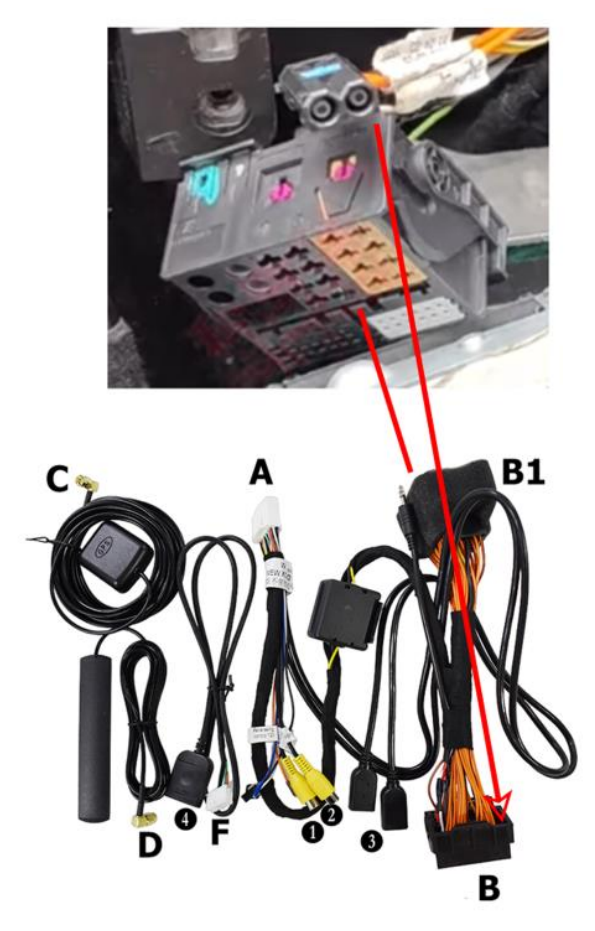

Stecken Sie das Originale Kabel an B1 und B stecken Sie wieder am Radioeinheit an. Lichtwellenleiterkabel am Kabel B anschließen, so dass es wieder am Radio einsteckt

Reconnect original cable to B1 and B on main unit. Connect fiber optic cable to cable B so that it plugs back into main unit.

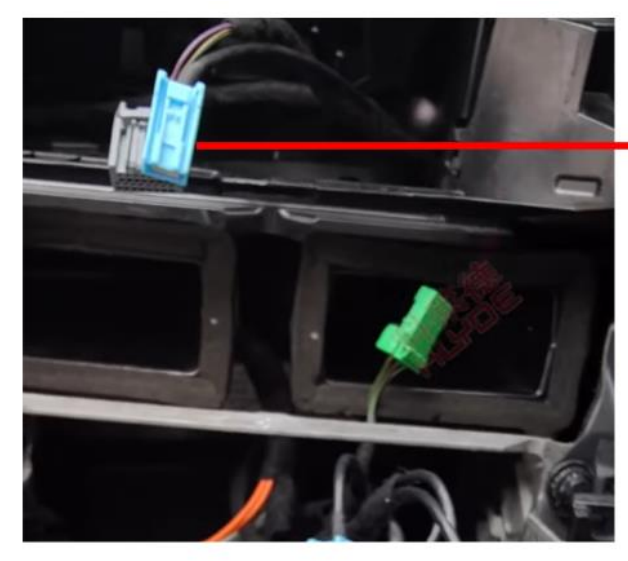

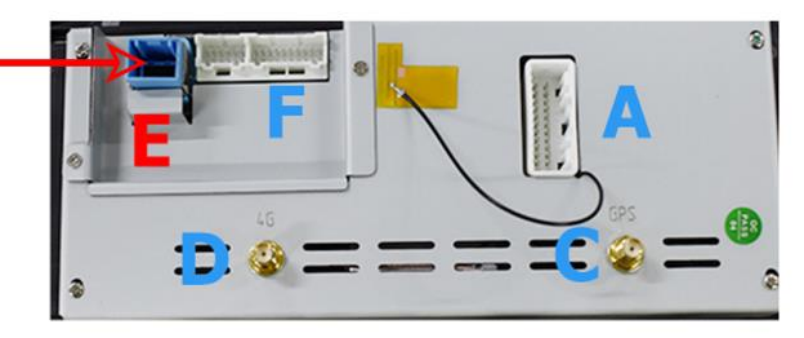

Stecken Sie das Blaue LVDS Kabel was Sie vom Display abgezogen haben an Position E des Android Displays

Plug the blue LVDS cable that you disconnected from your display into position E of Android display

# Installation B 2011 – 2015

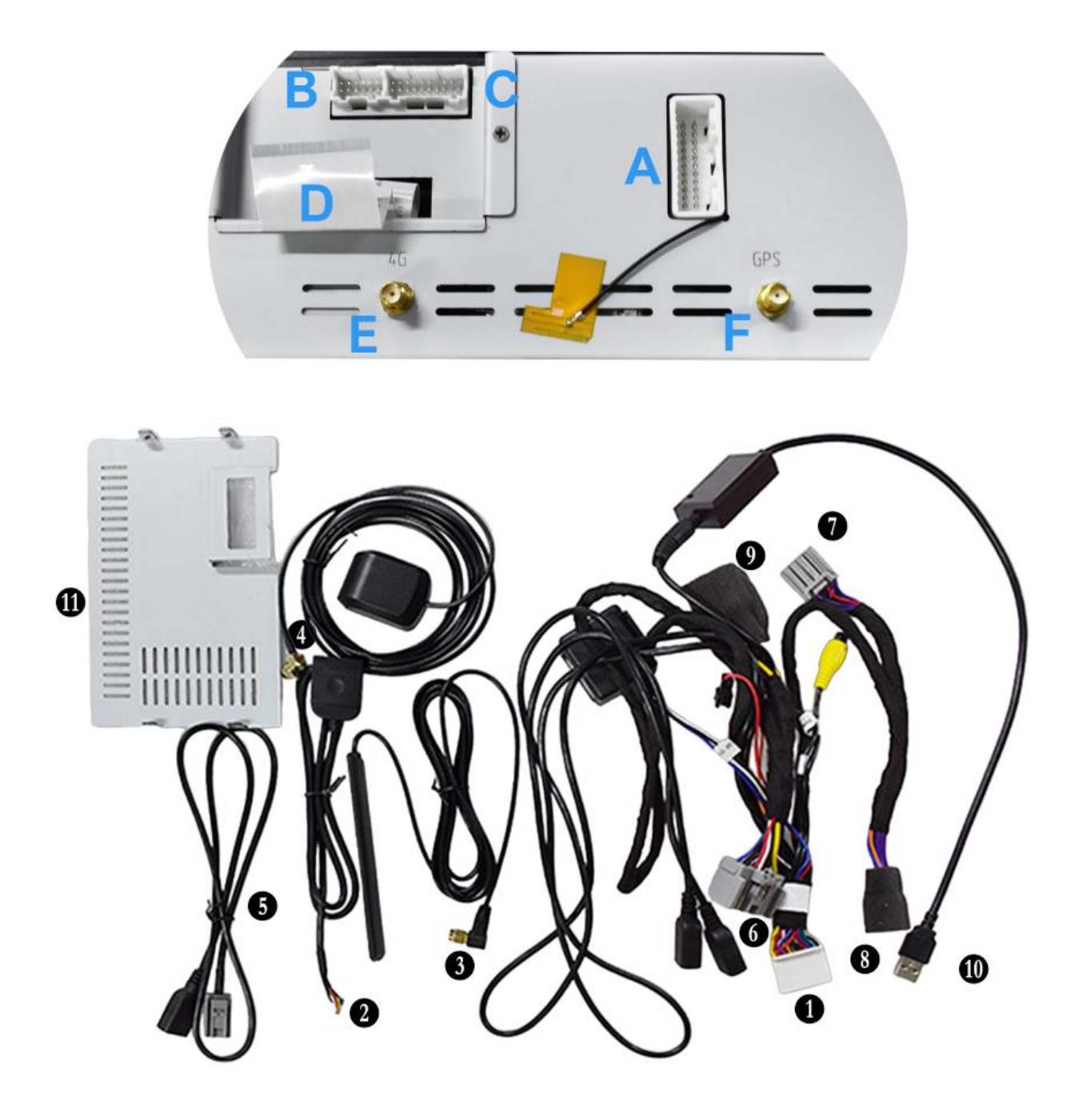

- 1 Connect to Android Display (A) 6 Conncet to Original Radio Main Unit
- 2 Micro-Sim Port Connect to (C) Onnect 4G Antenna to (E)
- Connect GPS Antenna to (F)
- **5** USB extension cable
- Connect to Original Display board
- 8 Connect to Original Display (Screen) Connector

PCBA Board

- Onnect to Original Main Unit Connector
- Connect to Original Car USB Port

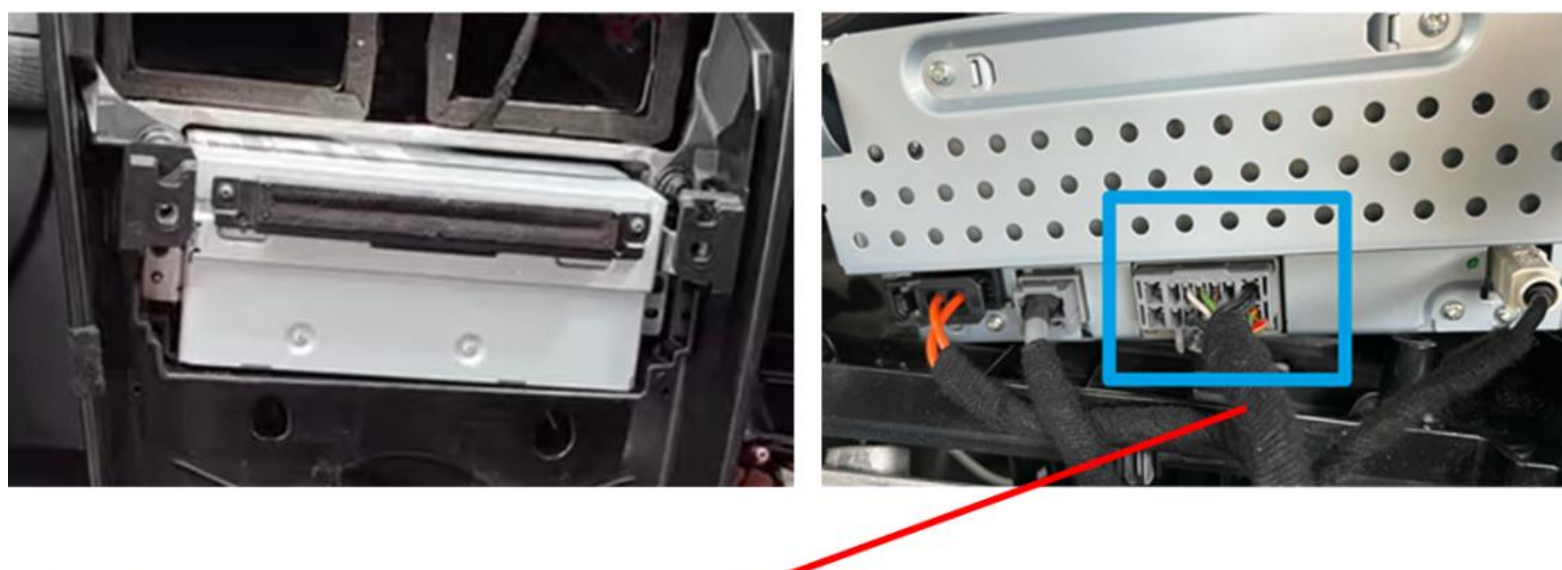

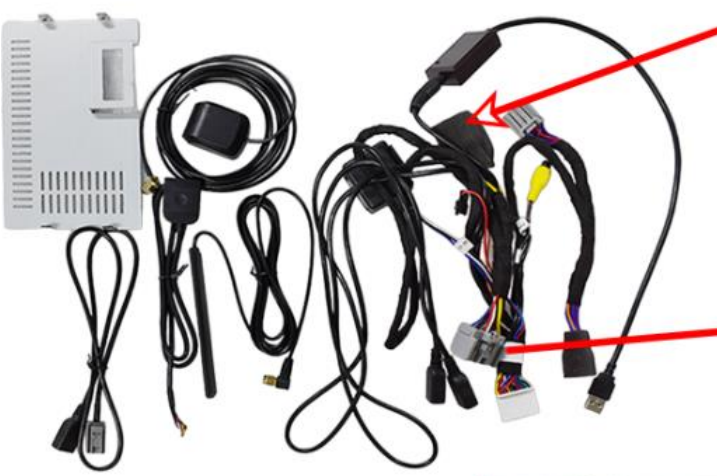

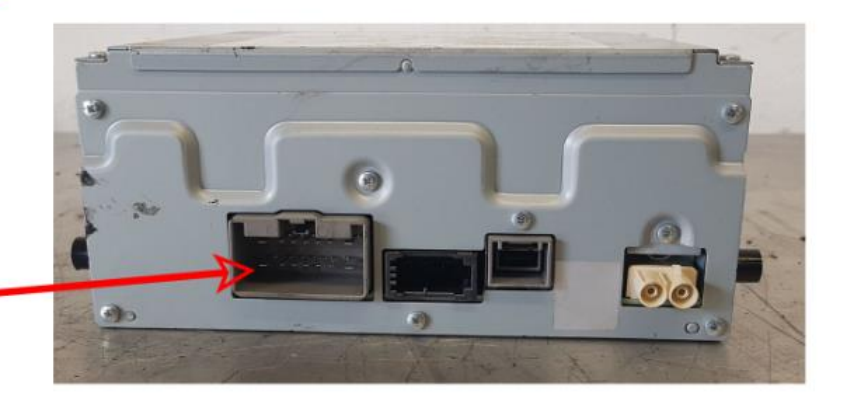

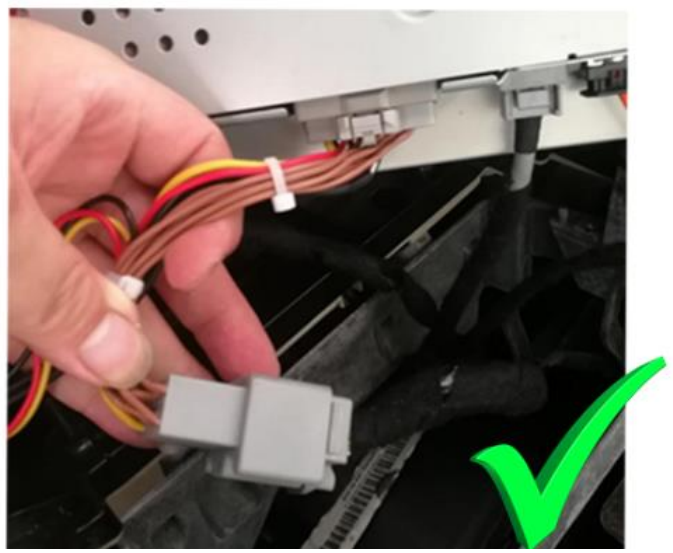

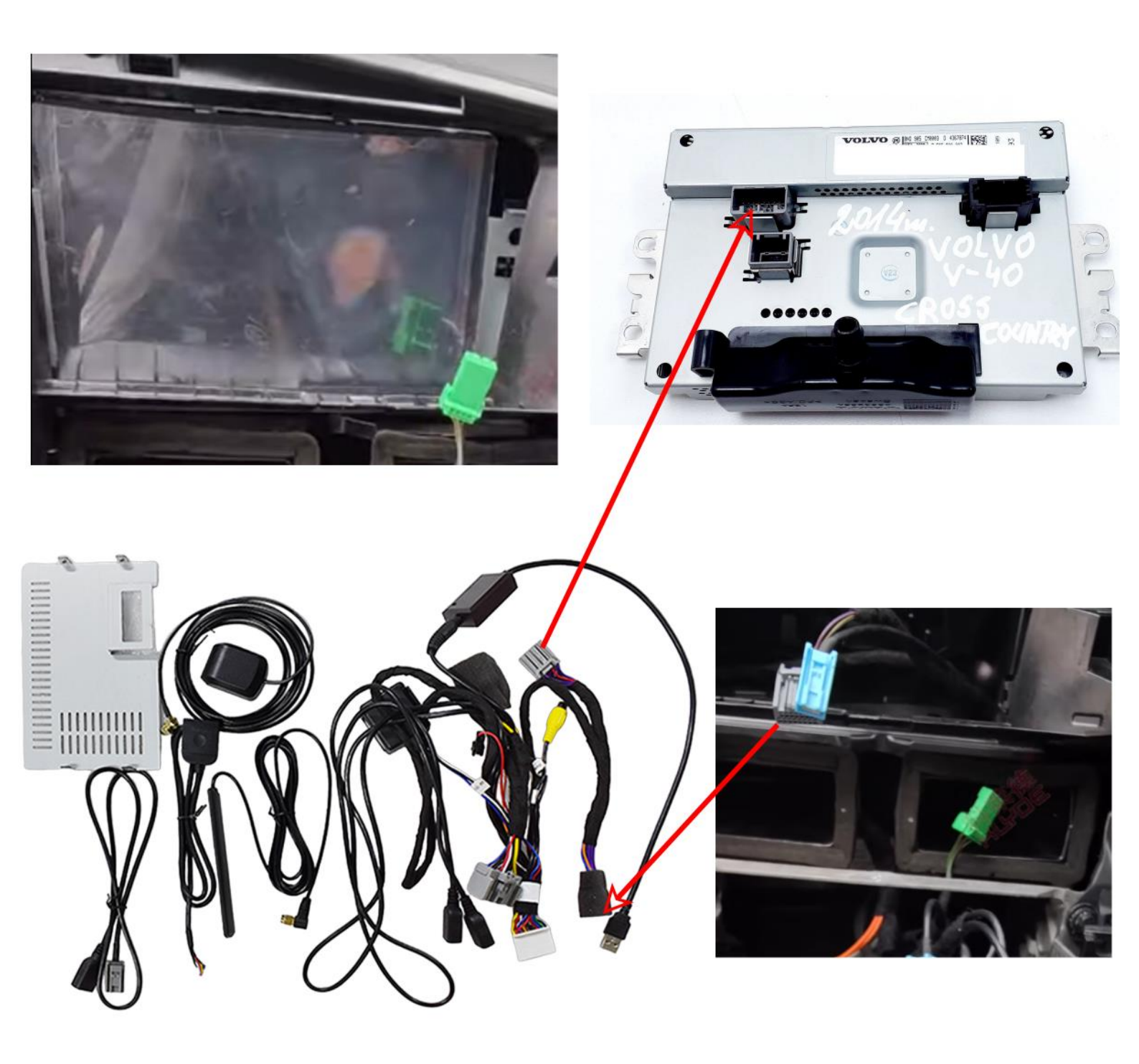

# Display PCBA Board (Only for 2011-2015) Installations video on YouTube

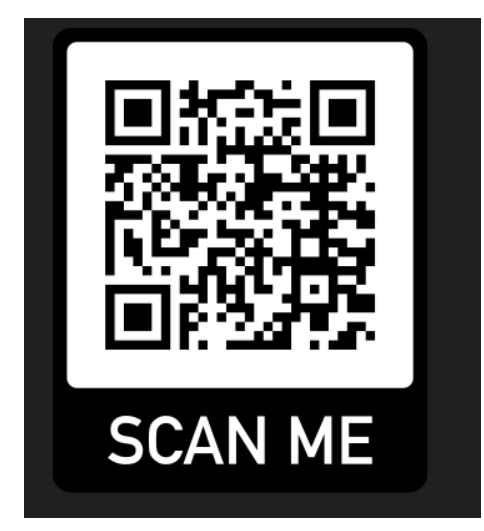

Bitte scannen Sie den Code mit Ihrer Smartphone-Kamera, um das Video auf YouTube zu sehen.

Scan the code with your smartphone camera to watch the video on youtube

YouTube Link:

https://www.youtube.com/watch?v= J9dXCG1vGQ&t=1s

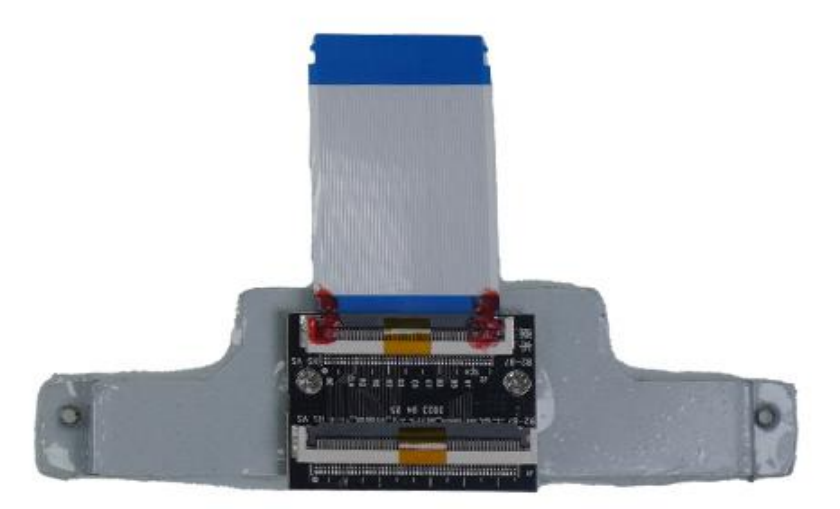

Bitte verwenden Sie diesen Adapter nur, wenn Sie Original den kleinen 5.8" Bildschirm haben. Bei 7" muss er nicht angeschlossen werden.

Please only use this adapter if you have installed original small 5.8" screen; it doesn't need to be connected for 7" screens

# Original Car Display & Rearcamera Settings

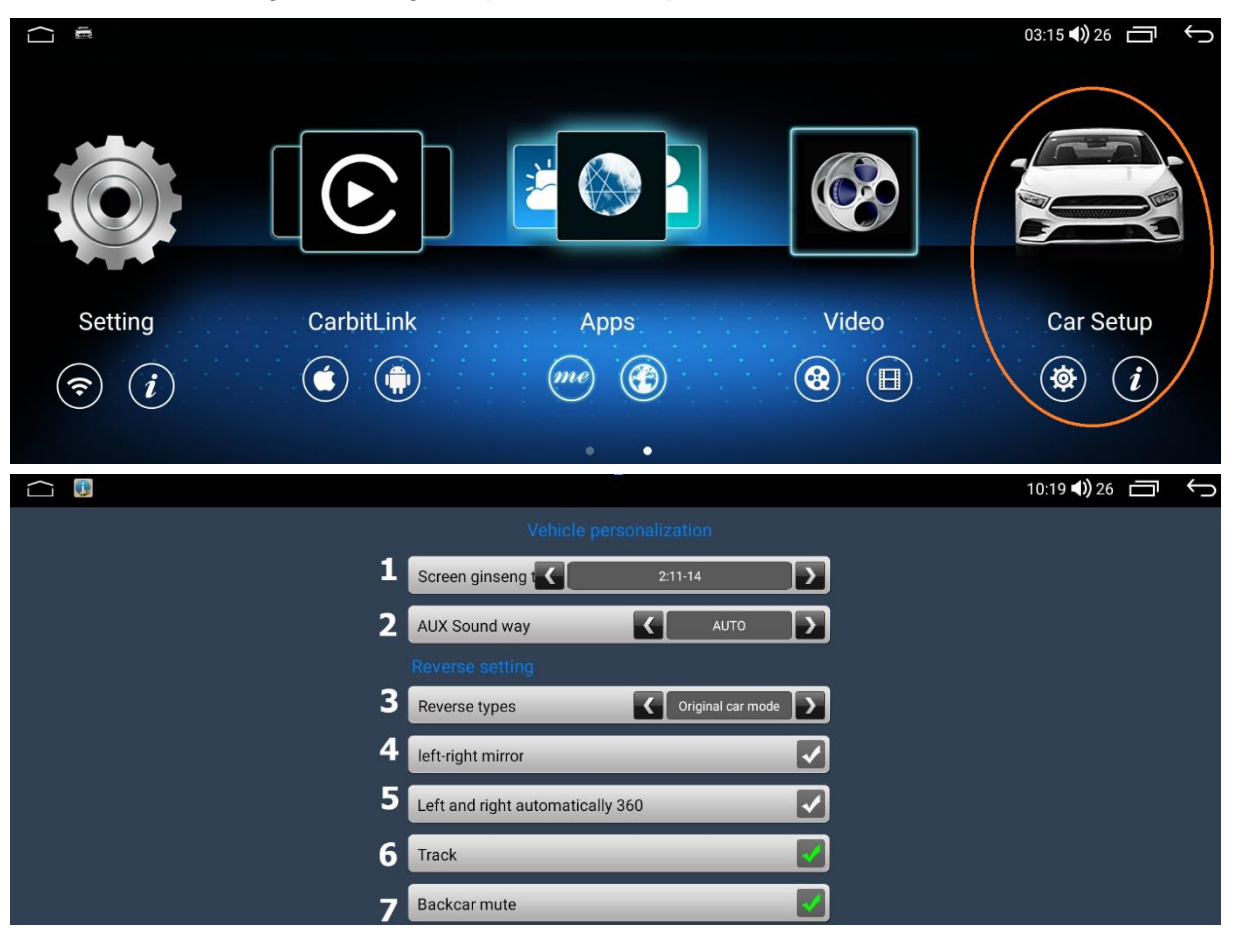

Öffnen Sie Fahrzeugeinstellungen Open Car Setup

1.) Original Display Auslösung 1 = 2015 -2019, 2= 2011 – 2014 1) Original display resolution 1 = 2015 -2019, 2= 2011 - 2014

2.) Automatische Aux Umschaltung (Bei Problemen bitte deaktivieren)2) Automatic aux switching (please deactivate in case of problems)

3.) Kamera Typ: Original car mode = Original Rückfahrkamera, Installation Mode = Nachrüst Kamera

3) Camera type: Original car mode = original rear camera, installation mode = aftermarket camera

- 4.) Kamera Spiegeln (Nur bei Nachrüstkamera)4) Mirror camera (only for retrofit camera)
- 5.) Nicht belegt / Not used
- 6.) Abstandslinien Ein / Ausschalten
- 6.) Switch distance lines on / off

7.) Stumm bei Rückwärtsgang

7.) Mute in reverse gear

#### Internet Settings

|   |            |   |         |    | 03:15 <b>4))</b> 26 🗖 | Ĵ |
|---|------------|---|---------|----|-----------------------|---|
| 1 | WI-FI      |   |         |    | $\rightarrow$         |   |
| 2 | Data Usage |   |         |    | $\rightarrow$         |   |
| 3 | SIM Info   |   |         |    | $\rightarrow$         |   |
| 4 | More       |   |         |    | $\rightarrow$         |   |
|   | (((        | Ŗ | \$<br>* | N2 |                       |   |

- 1.) W-LAN Einstellungen / WI-FI Settings
- 2.) Datenverbrauch / Data Usage
- 3.) Sim Info
- 4.) Weitere Verbindungseinstellungen (Hotspot etc.) 4) Other connection settings (hotspot etc.)

#### More Android Settings

|                  |   |         |   | 03:15 📢 26 🗖  | Ĵ |
|------------------|---|---------|---|---------------|---|
| <b>1</b> Display |   |         |   | $\rightarrow$ |   |
| 2 Sound          |   |         |   | $\rightarrow$ |   |
| <b>3</b> GPS     |   |         |   | $\rightarrow$ |   |
| <b>4</b> Storage |   |         |   | $\rightarrow$ |   |
| ((•              | ₩ | \$<br>* | M |               |   |

- 1.) Display Einstellungen / Display Settings
- 2.) Ton Einstellungen (Equalizer) / Sound settings (Equalizer)
- 3.) GPS Datenschutz Einstellungen / GPS settings
- 4.) Speicherverwaltung / Storage management

## General Settings

|   |                                |        |    |   |    | 03:16 (1) 26 🗖 🕁 |
|---|--------------------------------|--------|----|---|----|------------------|
| 1 | Brake wire for video in r      | motion |    |   |    | off              |
| 2 | Auto-start Navigation          |        |    |   |    | off              |
| 3 | OSD Time                       |        |    |   |    | on               |
| 4 | . Mirror view on reverse image |        |    |   |    |                  |
|   | ((:-                           | Ŵ      | \$ | * | N. |                  |

| 5 GPS Mix          |    |   |   |    | on 💽    |
|--------------------|----|---|---|----|---------|
| 6 Sound Mixing Sca | le |   |   |    | 10 >    |
| <b>7</b> Navi App  |    |   |   |    | Not Set |
| ((1)               | ~  | ö | * | NA |         |

1.) Video während der Fahrt Ein - Ausschalten / Switching Video on / off while driving

2.) Automatisches Starten der Navigationsapp / Automatic start of the navigation app

3.) Fahrzeuguhrzeit übernehmen / Adopt vehicle time

4.) Rückfahrkamera Spiegeln (Nur bei Nachrüstkamera) / *Mirroring rear camera (only for aftermarket camera)* 

5.) Ton und Navigationsansagen gleichzeitig / Sound and navigation announcement at same time

6.) Reduzierung des Tons bei Navigationsansage / *Reduction of sound for navigation announcement* 

7.) Standart Navigationsapp festlegen / Set default navigation app

# Advanced Android and Google settings

|                             |   |         |          | 03:16 🜒 26 🗖  | Ç |
|-----------------------------|---|---------|----------|---------------|---|
| 1 Location                  |   |         |          | $\rightarrow$ |   |
| 2 Security                  |   |         |          | $\rightarrow$ |   |
| <b>3</b> Language And Input |   |         |          | $\rightarrow$ |   |
| 4 Google Settings           |   |         |          | $\rightarrow$ |   |
| (((.                        | Ŵ | \$<br>* | <b>v</b> |               |   |

- 1.) Standort Einstellungen / Location settings
- 2.) Sicherheitseinstellungen / Security settings
- 3.) Sprache & Eingabe einstellungen / Language & input settings
- 4.) Google Kontoverwaltung / Anmeldung / Google account management / login

#### Time setting

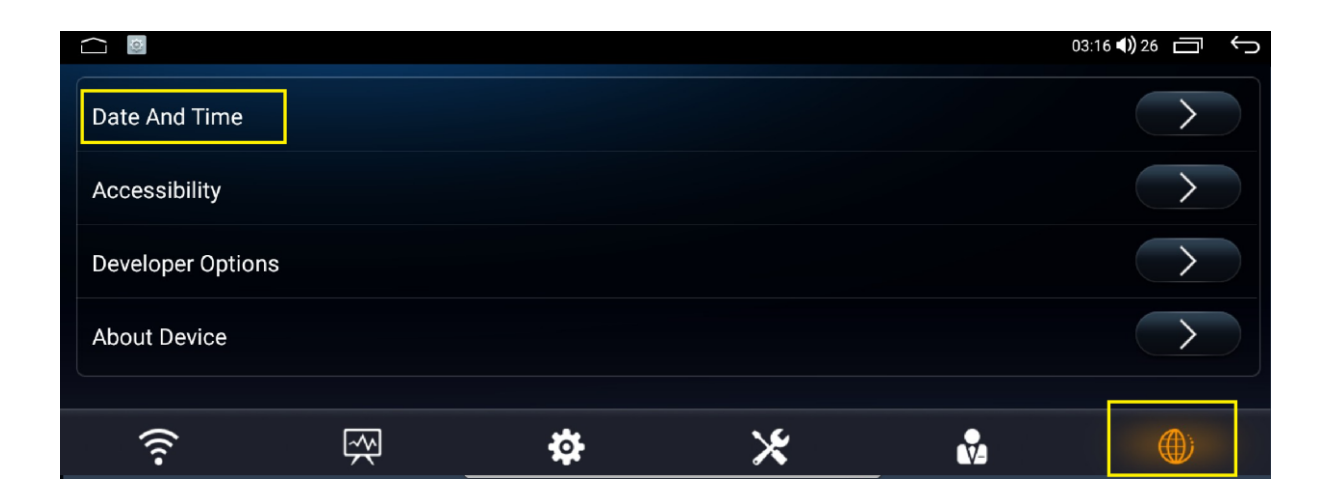

Hier können Sie Uhrzeit des Androidsystems einstellen You can set the time on your Android system here

## CarPlay & Android Auto via USB

1) ÖFFNEN SIE DIE CarPlay APP / OPEN CarPlay APP IN APPS MENU ( ICON CAN BE DIFFERENT )

2) VERBINDEN SIE IHR SMARTPHONE VIA USB / CONNECT YOUR SMARTPHONE VIA USB

3) CARPLAY / ANDROIDAUTO WIRD AUTOMATISCH STARTEN / CARPLAY / ANDROIDAUTO WILL START AUTOMATICLY

#### Wireless CarPlay & Android Auto Connection

1. Für CarPlay darf das Display nicht mit dem W-Lan verbunden sein und das Smartphone darf nicht im Energiesparmodus sich befinden. For CarPlay, the display must not be connected to Wi-Fi and the smartphone must also not be in battery saving mode.

2. Schalten Sie Ihr W-LAN auf Ihrmn Smartphone ein und verbinden Sie sich mit dem Bluetooth. / *Turn on your wifi on your smartphone and connect to the Bluetooth* 

3. Öffnen Sie CarPlay App die Verbindung wird Automatisch hergestellt. / Open CarPlay app the connection will be made automatically.

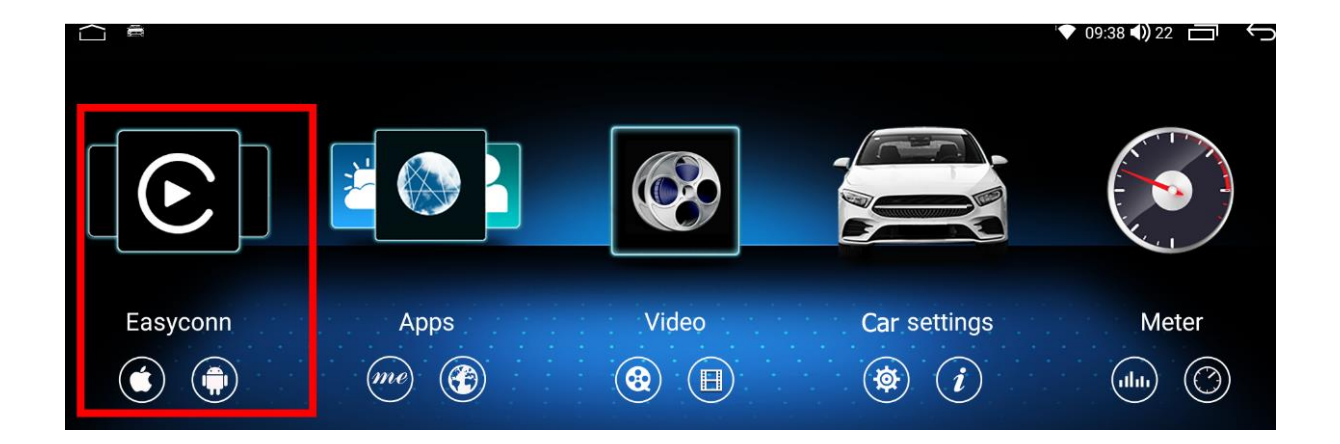